# Manual - How to use WRF with EMS on Physon cluster

Tzvetan Simeonov

July, 2015

| Software | version |  |
|----------|---------|--|
| WRF      |         |  |
| EMS      |         |  |

# Installation

To be written

# Starting a parallel session on Physon

First of all a parallel session should be initiated:

The qsh starts a interactive session on one of the cluster computation nodes, the h\_rt=4:0:0 sets the time limit of the session, the h\_stack=512M sets the memory (RAM) limit (M for MB and G for GB) and the -pe ipar 8 sets the number of requested cores. The WRF can run on 1 core, but multi-core processing is preferable.

> The Physon clusters' architecture consists of 20 nodes with 8 cores each. A parallel session with 10 cores from two nodes may take longer time to process, than a session with 8 cores from one node due to architecture limitations. The optimal number of cores per session is a multiple product of 8.

# Setting up domain with EMS

When already in the interactive parallel session, some folders and variables need to be set up for the model. Setting up the number of slots (needed for WRF):

Setting up the working directory:

Creating working subdirectories:

| mkdir - | -p | \$MYWORKDIR/ | logs | (5 | ) |
|---------|----|--------------|------|----|---|
|---------|----|--------------|------|----|---|

Initializing the created directories:

| export | EMS_RUN=\$MYWORKDIR/runs | (6) |
|--------|--------------------------|-----|
|--------|--------------------------|-----|

#### export EMS\_LOGS=\$MYWORKDIR/logs (7)

Before initiating computations on the Physon, some modules have to be loaded:

. /opt/Modules/modules.sh (8) The EMS.profile module should be loaded:

#### . /opt/physon/ems/wrfems/etc/EMS.profile (9)

After the loading the following response may follow:

bash: ulimit: stack size: cannot modify limit: Operation not permitted

It is to be ignored.

The command to start the interactive domain setting is:

If the program response is as follows:

```
EMS_RUN = /work/x04/csimeonov/physon/runs
Starting EMS routine dwiz (V3.4.1.15.16) on cn003 at Tue Jul 7 12:36:13
2015 UTC
sh: /opt/physon/ems/wrfems/logs/dwiz.log: Permission denied
Domain Wizard Information has been written to /opt/physon/ems/wrfems/logs/dwiz.log
Alphanumeric code 6EQUJ5 will someday be interprteted as: "Think Globally,
Model Locally!"
```

Than execute 7 again.

Once in the EMS GUI, the following window will appear:

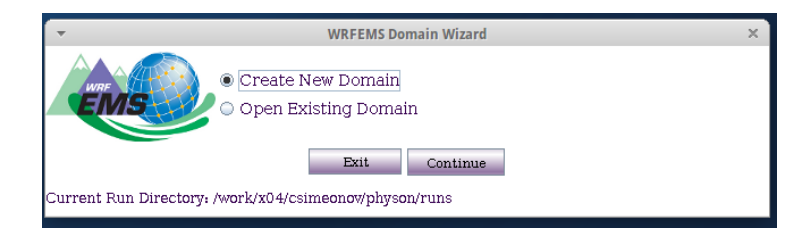

If you choose the  $\mathbf{Create}\ \mathbf{New}\ \mathbf{Domain}$  option, the following windows will open:

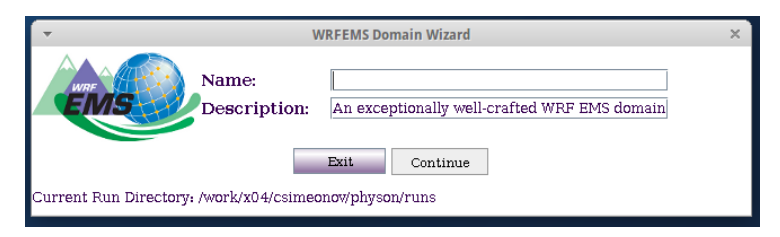

Insert the name of your domain and proceed to next step - choosing the center of the wanted domain:

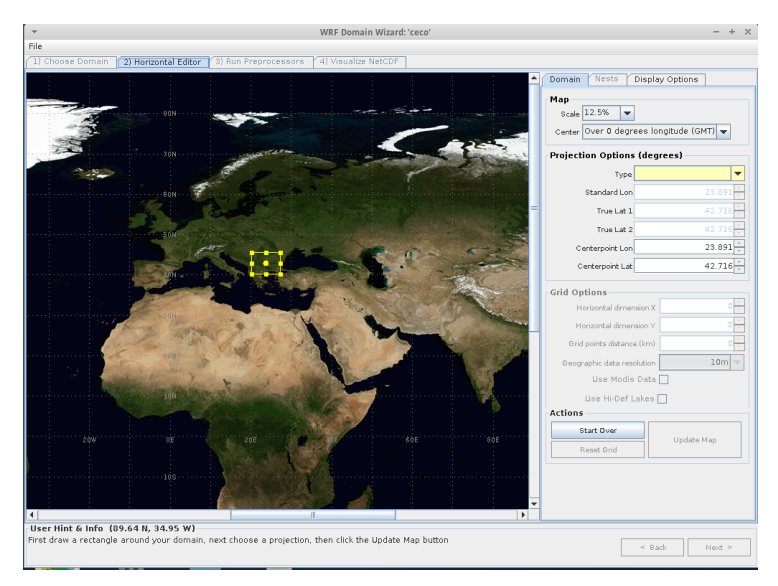

After defining the model borders, the domain should be localized:

| Pile         12 Choose Domain       21 Hom Preprocessors       4) Visualize NetCDP         Projection Options (Genes)       Sale 12.5% U         Crace       Ver 6 degrees longitude (OHT) U         Projection Options (Genes)       The List 1         The List 1       42.720         The List 2       42.720         Carterpoint La card and card and ca                                                                                                    | <ul> <li>WRF Domain Wizard: 'ceco'</li> </ul>                                           | - + >                                                                                                    |
|----------------------------------------------------------------------------------------------------|-----------------------------------------------------------------------------------------|----------------------------------------------------------------------------------------------------|
| 1) Closes Domain       2) Honzonski Edder       1) Hun Preprocessors       4) Vasallas NetCDP         Image: Standard Edder       1) Hun Preprocessors       4) Vasallas NetCDP         Image: Standard Edder       1) Hun Preprocessors       4) Vasallas NetCDP         Image: Standard Edder       1) Hun Preprocessors       4) Vasallas NetCDP         Image: Standard Edder       1) Hun Preprocessors       4) Vasallas NetCDP         Image: Standard Edder       1) Hun Preprocessors       4) Vasallas NetCDP         Image: Standard Edder       1) Hun Preprocessors       4) Vasallas NetCDP         Image: Standard Edder       1) Hun Preprocessors       1) Hun Preprocessors         Image: Standard Edder       1) Hun Preprocessors       1) Hun Preprocessors         Image: Standard Edder       1) Hun Preprocessors       1) Hun Preprocessors         Image: Standard Edder       1) Hun Preprocessors       1) Hun Preprocessors         Image: Standard Edder       1) Hun Preprocessors       1) Hun Preprocessors         Image: Standard Edder       1) Hun Preprocessors       1) Hun Preprocessors         Image: Standard Edder       1) Hun Preprocessors       1) Hun Preprocessors         Image: Standard Edder       1) Hun Preprocessors       1) Hun Preprocessors         Image: Standard Edder       1) Hun Preprocessors       1) Hun                                                                                                    | File                                                                                    |                                                                                                    |
| Obmain     Perso     Display Options       Map     Scale     2.5 M is       Scale     2.5 M is     Career       Over 0 degrees     Implay to the second second secon | Choose Domain     21 Horizontal Editor     31 Run Preprocessors     41 Visualize NetCDF |                                                                                                    |
| Plan         Sale       12.5 %         Carder       Ver 6 degrees implitude (CHT)         Projection Options (degrees)         The Late 1       42.720         The Late 3       42.720         The Late 3       42.720         The Late 3       42.720         The Late 3       42.720         Contexposit Late       42.720         Contexposit Late       42.720         Contexposit Late       42.720         Contexposit Late       42.720         Contexposit Late       42.720         Contexposit Late       42.720         Contexposit Late       42.720         Contexposit Late       42.720         Contexposit Late       42.720         Contexposit Late       42.720         Contexposit Late       42.720         Contexposit Late       42.720         Contexposit Late       50.9         Contexposit Late       200         Objections datascellante       200         Use Moldo Data       200         Use Moldo Data       200         Use Moldo Data       200         Nations       200         Contexposit Late       200         C                                                                                                    |                                                                                         | Domain Nests Display Options                                                                                                    |
|                                                                                                    |                                                                                         | Map     Scale     12.5%       Scale     12.5%     Scale       Conver     Over Out of degrees longitude (OAT)       Type     Scale       Standed Lon     22.61       The List 3     42.71       Convert of degrees longitude (OAT)     Scale       The List 3     42.71       Centerpoint Lin     23.61       Centerpoint Lin     23.61       Orid points     100 <sup>1</sup> / <sub>2</sub> Horizontal dimension X     100 <sup>1</sup> / <sub>2</sub> Horizontal dimension X     100 <sup>1</sup> / <sub>2</sub> Use Hoode Lake _     20.91       Ver Hoode Lake _     Actions       Reset Grid     Update Map |

| •                                                   | WRF Domain Wizard: 'ceco'            | - + ×         |
|-----------------------------------------------------|--------------------------------------|---------------|
| File                                                |                                      |               |
| 1) Choose Domain 2) Horizontal Editor 3) Run Prepr  | ocessors (4) Visualize NetCDF        |               |
| Run Preprocessors to Generate Input Data Fields Re  | equired for WRF                      |               |
|                                                     | Localize Domain                      |               |
|                                                     | Eoculize Dollham                     |               |
| Progress Status running System Commands             |                                      |               |
|                                                     |                                      |               |
|                                                     |                                      |               |
| Domain is located on cn003 at /work/x04/csimeono    | v/physon/runs/ceco/static (ARW core) |               |
| Geography files are in /opt/physon/ems/wrfems/data/ | geog                                 |               |
|                                                     |                                      |               |
|                                                     |                                      |               |
|                                                     |                                      |               |
|                                                     |                                      |               |
|                                                     |                                      |               |
|                                                     |                                      |               |
|                                                     |                                      |               |
|                                                     |                                      |               |
|                                                     |                                      |               |
|                                                     |                                      |               |
|                                                     |                                      |               |
|                                                     |                                      |               |
|                                                     |                                      |               |
|                                                     |                                      |               |
|                                                     |                                      |               |
|                                                     |                                      |               |
|                                                     |                                      |               |
|                                                     |                                      |               |
|                                                     |                                      |               |
|                                                     |                                      |               |
|                                                     |                                      |               |
|                                                     |                                      |               |
|                                                     |                                      |               |
|                                                     | 0% Clear                             |               |
| User Hint & Info                                    |                                      |               |
|                                                     |                                      | e Park Next 2 |
|                                                     |                                      | NEAL 2        |

After the localization, the process is finished:

| -                                                    | WRF Domain Wizard: 'ceco'    | - + :                                   |
|------------------------------------------------------|------------------------------|-----------------------------------------|
| ile                                                  |                              |                                         |
| 1) Choose Domain 2) Horizontal Editor 3) Run Prepr   | ocessors 4) Visualize NetCDF |                                         |
| Run Preprocessors to Generate Input Data Fields R    | equired for WRF              |                                         |
|                                                      |                              |                                         |
|                                                      | Localize Domain              |                                         |
| Progress Status running System Commands              |                              |                                         |
| Processing HGT V                                     |                              |                                         |
| Processing SOILTEMP                                  |                              | r i i i i i i i i i i i i i i i i i i i |
| Processing SOILCTOP                                  |                              |                                         |
| Processing SCT DOM                                   |                              |                                         |
| Processing SOILCBOT                                  |                              |                                         |
| Processing SCB DOM                                   |                              |                                         |
| Processing ALBEDO12M                                 |                              |                                         |
| Processing GREENFRAC                                 |                              |                                         |
| Processing SNOALB                                    |                              |                                         |
| Processing SLOPECAT                                  |                              |                                         |
| Processing SLOPECAT                                  |                              |                                         |
| Processing CON                                       |                              |                                         |
| Processing VAR                                       |                              |                                         |
| Processing OA1                                       |                              |                                         |
| Processing UA2                                       |                              |                                         |
| Processing OA3                                       |                              |                                         |
| Processing OH4                                       |                              |                                         |
| Processing OL2                                       |                              |                                         |
| Processing OL2                                       |                              |                                         |
| Processing OLA                                       |                              |                                         |
| Processing VAB SSO                                   |                              |                                         |
| Processing CLAYFRAC                                  |                              |                                         |
| Processing SANDFRAC                                  |                              |                                         |
|                                                      |                              |                                         |
| Successful completion of geogrid.                    |                              |                                         |
|                                                      |                              |                                         |
|                                                      |                              |                                         |
| List of Output                                       |                              |                                         |
| ist of geogrid exe files found                       |                              |                                         |
| geo_em.d01.nc                                        |                              |                                         |
|                                                      | geogrid.exe 100% Clear       |                                         |
| Is as blink & Infa                                   |                              |                                         |
| uccess running of /ont/obvson/ems/wrfems/bin/geograd |                              |                                         |
|                                                      |                              | < Back Next >                           |

| +           | WRF Domain Wizard: 'ceco'                                                                                                    | - + ×       |
|-------------|----------------------------------------------------------------------------------------------------|-------------|
| File        |                                                                                                    |             |
| (1) Choose  | Domain (2) Horizontal Editor (3) Run Preprocessors (4) Visualize NetCDF                                                             |             |
|             | Important: after clicking 'View in Panoply' button, you must 'Quit' Panoplybefore viewing another netCDF f                          | ile.        |
|             |                                                                                                    |             |
|             | NetCDF Files in /work/x04/csimeonov/physon/runs/ceco/static/                                                                        |             |
|             | geo_em.d01.nc                                                                                                    |             |
|             |                                                                                                    |             |
|             |                                                                                                    |             |
|             |                                                                                                    |             |
|             |                                                                                                    |             |
|             |                                                                                                    |             |
|             |                                                                                                    |             |
|             |                                                                                                    |             |
|             |                                                                                                    |             |
|             |                                                                                                    |             |
|             |                                                                                                    |             |
|             |                                                                                                    |             |
|             |                                                                                                    |             |
|             |                                                                                                    |             |
|             |                                                                                                    |             |
|             |                                                                                                    |             |
|             |                                                                                                    |             |
|             |                                                                                                    |             |
|             |                                                                                                    |             |
|             |                                                                                                    |             |
|             | view in ranopy (and Google Earth)                                                                                                   |             |
| User Hint   | & Info                                                                                                    |             |
| Choose a n  | etCDF file and click 'View in Panoply' button. When the Datasets Browser window pops up, simply double-click on a field of interest | < Back Exit |
| Ve.g. GREEN | a roos to view your mep, men, eelect me mend, is port to roos, to export to a Google safur. Kinz me.                                |             |

In case you want to use an already existing domain, you should choose the option in the beginning. Afterwords, the process is similar to the above mentioned steps

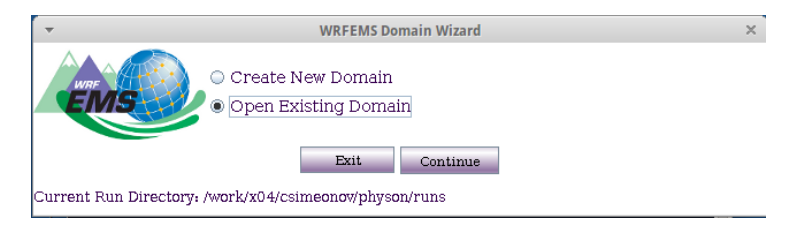

## Starting a model run

First one should go to the domain directory. It is created in the previous step in case of a new domain:

Afterwards the model is started using the following command:

Here in the --domains 1,2 the used domains are specified. If a nested domain is included in the processing during the domain set-up step, than the --domains 1,2 should be specified. If only a single domain was specified, --domains 1 should be applied. The sting --length 3 specifies the length of the run in hours.

The ./ems\_autorun is the simplest command to start the model run. If data assimilation is needed, a separate, more complicated procedure is to be made. The launched simulation will be for the current day and time. In order to change the date and time of the simulation ....

#### Post process the data

First in order to postprocess the generated data, a special directory has to be created, where the file psadilookup.dat has to be stored The places, where the files are situated are specific for Physon=

cp /opt/physon/arwpost/3.1/data/psadilookup.dat src/psadilookup.dat (15)

Then the namelist.ARWpost file should be copied into the wanted directory for postprocessing.

# cp /opt/physon/arwpost/3.1/data/namelist.ARWpost\_template namelist.ARWpost (16)

The namelist.ARWpost should be edited with replacing the next list of values: start\_date= and end\_date= to be specified with the processed dates; input\_root\_name=/runs/mydomain/wrfprd/wrfout\_d01 is used to show where the output binaries from the WRF run are situated;

After performing this changes to the ARW settings file, the ARWpost program should be executed (but only after loading the modules on Physon):

### **Displaying data**

Grads is a program, designed for representing meteorological, geophysical and geodetic data on maps of the Earth. The program is started using the

command on Physon. The program uses a terminal interface. In order to visualize data, the generated data file from ARWpost should be openedL

Then the high resolution maps can be loaded:

In order to plot pressure from the file, the following commands should be executed:

#### d pressure (23)

The other fields are defined as wspd for wind speed, t2 for temperature at 2m above surface and many more. All the fields could be found in the fields = line of the namelist.ARWpost file.

For more information on how grads works, visit this page: http://iges.org/grads/gadoc/users.html